# Configure Wi-Fi interface under Windows

1) Make sure the computer and printer are connected to the same Wi-Fi

2) Open the "Control Panel" and select "View devices and printers".

Adjust your computer's settings

View by: Category 🔻

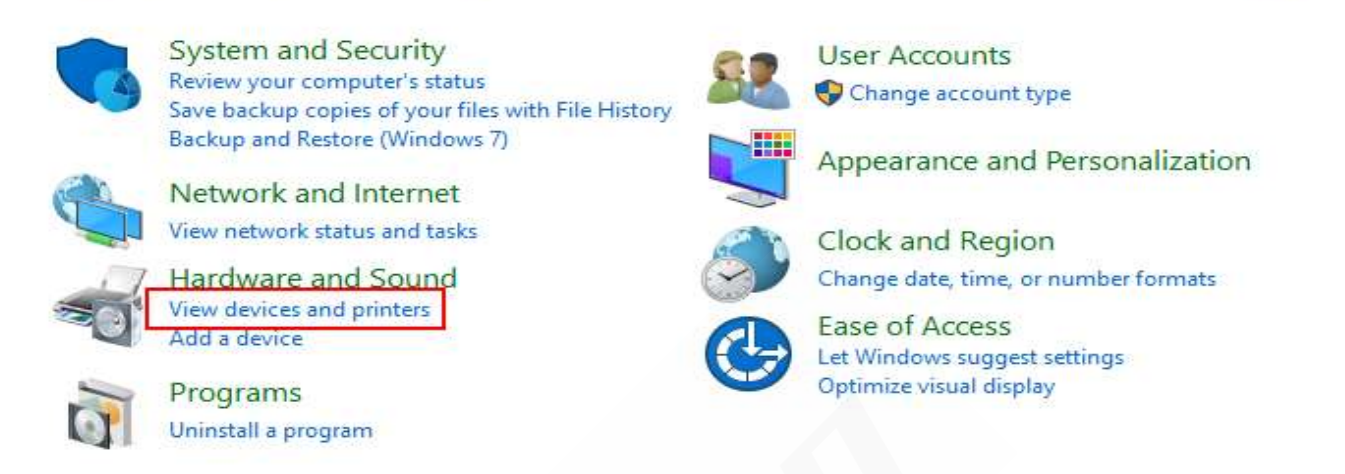

3) Right-click the driver you installed and select "Printer Properties".

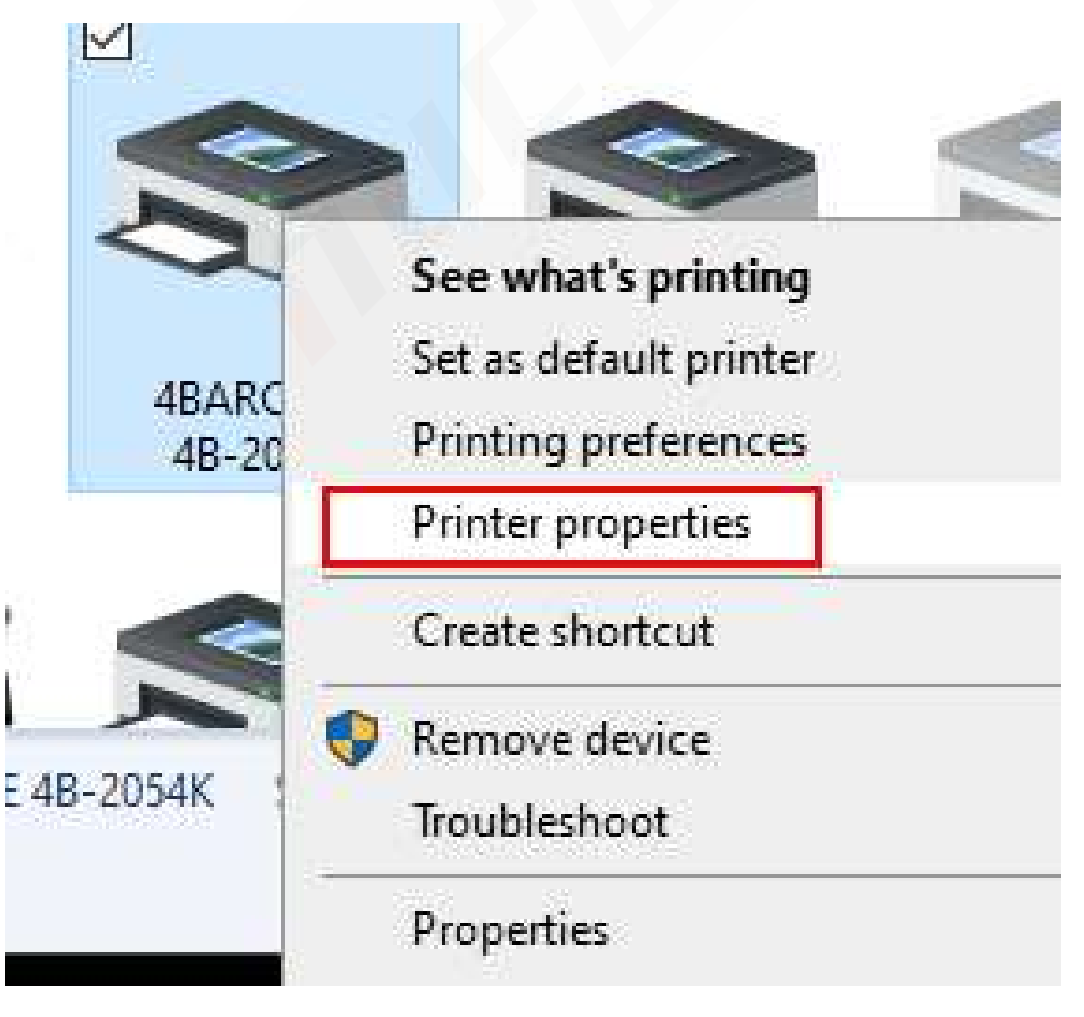

Hudoo Product LLC

4) Select the "Ports" tab.

-

|          |               |          | 1          | onts    | F       |
|----------|---------------|----------|------------|---------|---------|
| Security | or Management | Advanced | Ports      | Sharing | General |
|          |               |          | E 4B-2054K | 4BARCOD | 3       |
|          |               |          | E 4B-2054K | 4BARCOD | 3       |

5) Click "New Port", select "Standard TCP/IP Port" from the pop-up tab, and then click "New Port"."

| Printer Ports                                                          |             | ×                 |
|------------------------------------------------------------------------|-------------|-------------------|
| Available port types:                                                  |             |                   |
| CITIZEN Port Monitor<br>CITIZEN TCP/IP Port<br>HP Standard TCP/IP Port |             |                   |
| Standard TCP/IP Port                                                   |             |                   |
|                                                                        |             |                   |
| New Port Type                                                          | New Po      | rt Cancel         |
| COM8: Serial Port                                                      |             |                   |
| COM9: Serial Port                                                      |             |                   |
| FILE: Print to File                                                    | 10000       | ****              |
| WSD-c WSD Port                                                         | HP LaserJe  | et Pro MFP M128fn |
| Add Port                                                               | Delete Port | Configure Port    |
|                                                                        |             |                   |
| Enable bidirectional supp                                              | ort         |                   |
| Enable printer pooling                                                 |             |                   |

6) Click "Next" to go to the next step.

| Add Standard TCP/IP Printer P | ort Wizard                                                                                                    |
|-------------------------------|----------------------------------------------------------------------------------------------------|
|                               | Welcome to the Add Standard<br>TCP/IP Printer Port Wizard                                                     |
|                               | This wizard helps you add a port for a network printer.                                                       |
|                               | Before continuing be sure that:<br>1. The device is turned on.<br>2. The network is connected and configured. |
|                               | To continue, click Next.                                                                                      |
|                               | < Back Next > Cancel                                                                                          |

7) Enter the IP address of the printer in the "Printer Name or IP Address" and then click "Next".

| Add Standard TCP/IP Printer Port Wiza          | rd                    |                  |           |        |
|------------------------------------------------|-----------------------|------------------|-----------|--------|
| Add port<br>For which device do you want to ad | ld a port?            |                  |           |        |
| Enter the Printer Name or IP ad                | dress, and a port nam | e for the desire | d device. |        |
| Printer Name or IP Address:                    | 192.168.31.234        | ]                |           | ]      |
| Port Name:                                     | 192.168.31.234        |                  |           |        |
|                                                |                       |                  |           |        |
|                                                |                       |                  |           |        |
|                                                |                       |                  |           |        |
|                                                |                       |                  |           |        |
|                                                |                       | PI               | Nets      | Canad  |
|                                                |                       | < Back           | Next >    | Cancel |

8) Waiting for the detecting

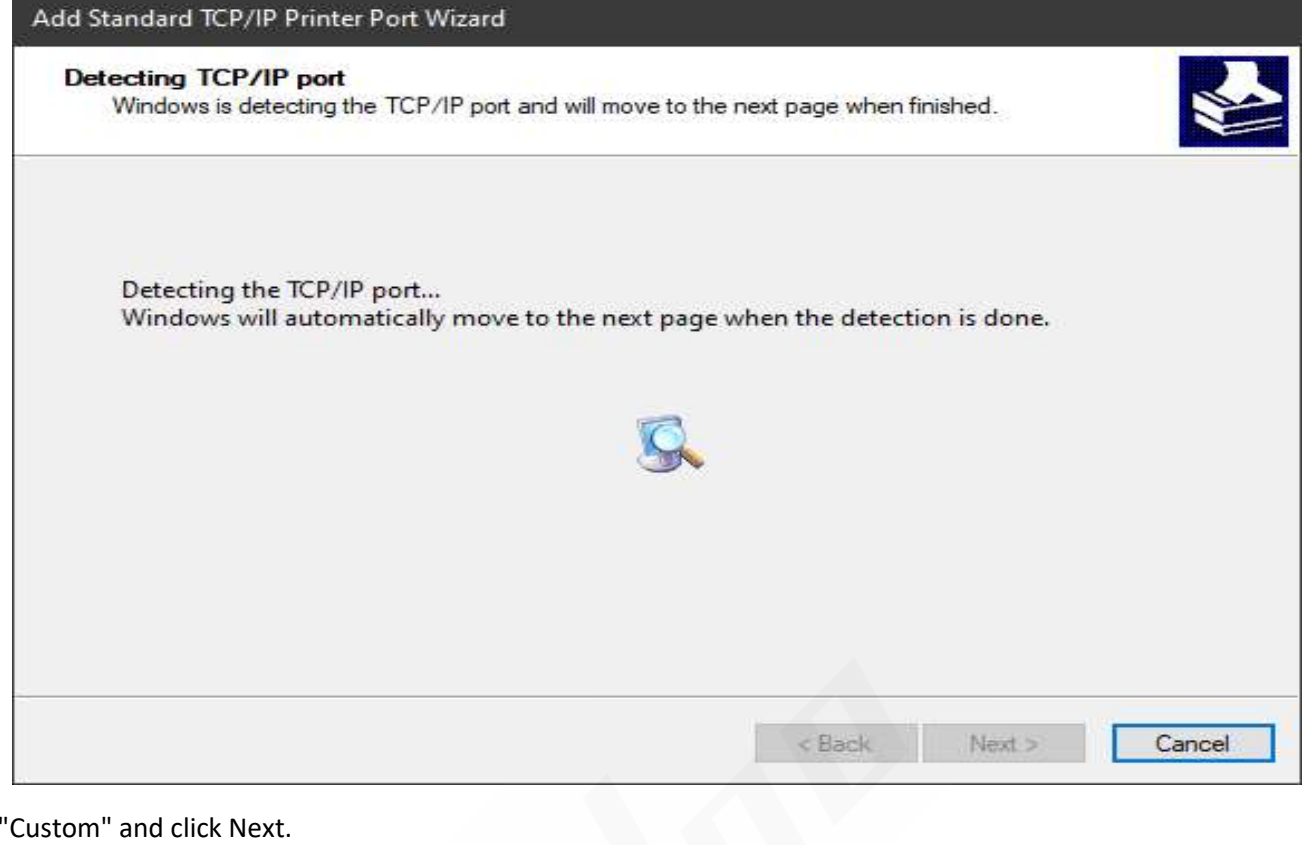

9) Select "Custom" and click Next.

| The device co                                                                             | uld not be identified.                                                                                                    | 1                                                               |
|-------------------------------------------------------------------------------------------|----------------------------------------------------------------------------------------------------|-----------------------------------------------------------------|
| The device is not                                                                         | found on the network. Be sure that:                                                                                                    |                                                                 |
| 1. The device is t                                                                        | turned on.                                                                                                    |                                                                 |
| 2. The network i                                                                          | s connected.                                                                                                    |                                                                 |
| 3. The device is                                                                          | properly configured.                                                                                                    |                                                                 |
| 4. The address o                                                                          | n the previous page is correct.                                                                                                    |                                                                 |
| in an and                                                                                 |                                                                                                    |                                                                 |
| If you think the a<br>address and perfo<br>device type below                              | ddress is not correct, click Back to return to the prev<br>orm another search on the network. If you are sure t<br>v.                                     | vious page. Then correct the the address is correct, select the |
| If you think the a<br>address and perfo<br>device type belov<br>Device Type               | ddress is not correct, click Back to return to the prev<br>orm another search on the network. If you are sure t<br>v.                                     | vious page. Then correct the the address is correct, select the |
| If you think the a<br>address and perfo<br>device type belov<br>Device Type<br>O Standard | ddress is not correct, click Back to return to the prev<br>orm another search on the network. If you are sure t<br>v.<br>Generic Network Card             | vious page. Then correct the the address is correct, select the |
| If you think the a<br>address and perfo<br>device type below<br>Device Type<br>O Standard | ddress is not correct, click Back to return to the prev<br>orm another search on the network. If you are sure f<br>v.<br>Generic Network Card<br>Settings | vious page. Then correct the the address is correct, select the |

10) Confirm IP address and protocols (the protocol should be "RAW") are correct and then click "Finish".

| Add Standard TCP/IP Printer Port W | /izard                                                       |                                                          |
|------------------------------------|--------------------------------------------------------------|----------------------------------------------------------|
|                                    | Completing the<br>Printer Port Wi                            | Add Standard TCP/IP<br>zard                              |
|                                    | SNMP:<br>Protocol:<br>Device:<br>Port Name:<br>Adapter Type: | No<br>RAW, Port 9100<br>192.168.31.234<br>192.168.31.234 |
|                                    | To complete this wizard,                                     | click Finish.<br>< Back Finish Cancel                    |

11) Click "Finish" to exit, select the port you just configured, click "Apply" to save and click "Close" to exit.

| F                         | onts                     |                   | Tools                               |         | Abo                    | urt   |       |  |
|---------------------------|--------------------------|-------------------|-------------------------------------|---------|------------------------|-------|-------|--|
| General                   | Sharing                  | orts              | Advanced                            | Col     | or Management          | Sec   | urity |  |
| 8                         | 4BARCODE 4E              | 1-2054K           |                                     |         |                        |       |       |  |
| Print to the checked Port | he following po<br>port. | rt(s). Do<br>Desc | ription                             | rint to | Printer                |       | ^     |  |
| 2 192.1                   | 192.168.31.234           |                   | 192.168.31.234 Standard TCP/IP Port |         | t                      |       |       |  |
| POR                       | TPROMPT:                 | Loca              | Local Port                          |         | Microsoft Print to PDF |       |       |  |
| nul:                      |                          | Local Port        |                                     |         | OneNote (Desktop)      |       |       |  |
| HPL.                      | JM127_128_Fax.           | . Loca            | l Port                              |         | HP LaserJet Pro        | MFP N | 6     |  |
| AD_F                      | Port                     | Loca              | Port                                |         | AnyDesk Printer        | r:    |       |  |
| CON                       | 110:                     | Loca              | l Port                              |         |                        |       | ~     |  |
| <                         |                          |                   |                                     |         |                        | >     |       |  |
| Ad                        | ld Port                  |                   | Delete Port                         |         | Configure              | Port  |       |  |
| ⊡ Enable                  | bidirectional s          | upport            |                                     |         |                        |       |       |  |
| Enable                    | e printer pooling        | li i              |                                     |         |                        |       |       |  |
|                           |                          |                   |                                     |         |                        |       |       |  |

### Easy, Fast, Convenient for your Business!

12) Return to the "General" tab and click "Print Test Page" to test if it prints correctly.

| Ganaral                                        | onts                          |             | lools    | Abou             | ıt       |
|------------------------------------------------|-------------------------------|-------------|----------|------------------|----------|
| General                                        | Sharing                       | Ports       | Advanced | Color Management | Security |
| 3                                              | 4BAR                          | CODE 4B-2   | 054K     |                  | 1        |
| Location:                                      |                               |             |          |                  |          |
| Commen                                         | t                             |             |          |                  |          |
|                                                |                               |             |          |                  |          |
| Model:                                         | 4BARC                         | CODE 48-20  | 054K     |                  |          |
| Feature                                        | s<br>No                       |             | Paper a  | available:       |          |
| Color:                                         | -sided: No                    |             |          |                  | ~        |
| Color:<br>Double                               |                               |             |          |                  |          |
| Color:<br>Double<br>Staple:                    | No                            |             |          |                  |          |
| Color:<br>Double<br>Staple:<br>Speed:          | No<br>Unknown                 |             |          |                  |          |
| Color:<br>Double<br>Staple:<br>Speed:<br>Maxim | No<br>Unknown<br>um resolutio | on: 203 dpi |          |                  | ~        |

# Configure Wi-Fi with diagnostic tool under Windows

1) Connect the printer to the computer via USB and then turn on the printer's power.

2) Open the "Diagnostic Tool" on your computer and click the "Get Status" in the upper right corner to get the status of the printer.

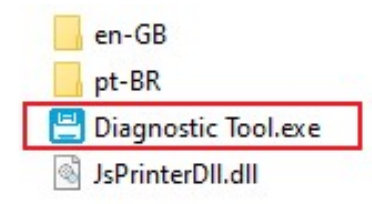

| anguage<br>English v         | Unit<br>● inch ○ mm                           | USB            | V Setup             | rinter Status |
|------------------------------|-----------------------------------------------|----------------|---------------------|---------------|
| ter Configuration File Manag | er Command Tool System Prin                   | nter Settings  |                     |               |
| Printer Function             | Printer Configuration<br>Printer Infoormation |                |                     |               |
| Calibrate Sensor             | Version                                       |                | Cutting Counter     |               |
| Ethernet Setup               | Serial NO                                     | Check Sum      | Mileage             |               |
| 20                           | Common Z D                                    | RS-232 BT/WIFI |                     |               |
| RTC Setup                    | Speed                                         |                | Ribbon              | ~             |
| Factory Default              | Density                                       |                | Ribbon Sensor       | ~             |
| and News W                   | Paper Width<br>Paper Height                   | inch           | Code Page           | ×             |
| Reset Printer                | Media Sensor                                  | ·              | Country Code        | ~             |
| Print TestPage               | Gap                                           | inch           | Hea-up Sensor       | Ý             |
|                              | Gap Offset                                    | inch           | Reprint After Error | × .           |
| Configuration Page           | Post-Print Action                             | ~              | Gap Inten           | inch          |
| Dump Text                    | Reference                                     |                | Bline Inten         |               |
| Issors AUTO BAS              | Direction                                     | ~ ~            | Continuous Inten    |               |
| ignore Auro. DAS             | offset                                        |                | Threshold Detection | 1 ×           |
| Password Setup               | Shift Y                                       |                |                     |               |
| Exit Line Setup              | Clear                                         | Load           | Save                | Set Get       |

3) Go to the "BT/WIFI" tab as shown in the picture to the configure Wi-Fi of the printer.

| anguage                        | Unit                              | Interface         | Printer Status     |
|--------------------------------|-----------------------------------|-------------------|--------------------|
| English ~                      | Inch     O     mm                 | USB V Setup       | Standby Get Status |
| nter Configuration File Manage | er Command Tool System Printer Se | ttings            |                    |
| Printer Function               | Printer Configuration             |                   |                    |
| Calibrate Sensor               | Version                           | Cutting Cou       | unter              |
| Ethornat Catur                 | Serial NO                         | Check Sum Mileage |                    |
| Ethemet Setup                  | Common Z D RS-2                   | 32 BT/WIFI        |                    |
| RTC Setup                      | Bluetooth                         | WIFI              |                    |
|                                | Bluetooth Name                    | AP                |                    |
| Factory Default                | Bluetooth PIN                     | Name              | Encryption V       |
| Reset Printer                  | BT MAC Address                    | PIN               | MAC                |
|                                | BT Software                       |                   |                    |
| Print TestPage                 |                                   | STA               |                    |
| Configuration Page             | WIFI STA DHCP                     | indine [          |                    |
| ooningaration r age            | DHCP                              | ~ [P              | MAC                |
| Dump Text                      | IP                                | Scan              | Conn Get Ver       |
|                                | Mask                              |                   |                    |
| Ignore AU IO.BAS               | Gateway                           |                   |                    |
| Password Setup                 |                                   |                   |                    |
| Exit Line Setup                | Clear                             | Load Save         | Set Get            |

4) Click on "scan" to search Wi-Fi information.

| anguage                       | Unit                            | Interface   | Pri                                                      | nter Status                                                    |
|-------------------------------|---------------------------------|-------------|----------------------------------------------------------|----------------------------------------------------------------|
| English 🗸 🗸                   | ● inch ○ mm                     | USB ~       | Setup                                                    | Standby Get Statu                                              |
| inter Configuration File Mana | ger Command Tool System Printer | Settings    |                                                          |                                                                |
| Printer Function              | Printer Configuration           |             |                                                          |                                                                |
| Calibrate Sensor              | Version                         |             | Cutting Counter                                          |                                                                |
| Ethernet Setun                | Serial NO                       | Check Sum   | Mileage                                                  |                                                                |
| Ellenner octap                | Common Z D RS                   | 232 BT/WIFI |                                                          |                                                                |
| RTC Setup                     | Bluetooth                       |             | WIFI                                                     |                                                                |
| Factory Default               | Bluetooth Name Bluetooth PIN    |             | AP<br>Name                                               | Encryption V                                                   |
| Reset Printer                 | BT MAC Address                  |             | PIN IP                                                   | MAC                                                            |
| Print TestPage                |                                 |             | STA                                                      |                                                                |
| Configuration Page            | WIFI STA DHCP                   | ~           | Name<br>IP                                               |                                                                |
| Dump Text                     | IP                              |             | Scan Conn                                                | Get Ver                                                        |
| Ignore AUTO.BAS               | Gateway                         |             | 7,0x14E6E49627CA<br>8,0xC850E9BB41AA<br>9,0x50642B01FAB0 | 6,4,wifi,-62<br>,,5,4,ChinaNet-LnC9,-73<br>6,4,Xiaomi_FAAF,-37 |
| Password Setup                |                                 |             | 10,0xF0B4295580B0<br>11,0x048D383AC86                    | 1,7,4,XIaom(_80AF,-72<br>3,6,2,Admin,-91                       |
| Exit Line Setup               | Clear                           | Load        | Save                                                     | Set Get                                                        |

Hudoo Product LLC

### Easy, Fast, Convenient for your Business!

#### 5) Select the corresponding Wi-Fi and enter the password and click "Conn" to connect.

| inguage                      | Unit                        | Interface      | · · · · · · · · · · · · · · · · · · · | Print          | er Status         | 1.11       |
|------------------------------|-----------------------------|----------------|---------------------------------------|----------------|-------------------|------------|
| English 🗸 🗸                  | ● inch ○ mm                 | USB            | ~ Setup                               |                | Standby           | Get Status |
| ter Configuration File Manag | er Command Tool System Prin | ter Settings   |                                       |                |                   |            |
| rinter Function              | Printer Configuration       |                |                                       |                |                   |            |
| Calibrate Sensor             | Version                     |                | Cutting                               | Counter        |                   |            |
| Ethernet Setun               | Serial NO                   | Check Sum      | Mileage                               |                |                   |            |
| Laternet betap               | Common Z D                  | RS-232 BT/WIFI |                                       |                |                   |            |
| RTC Setup                    | Bluetooth                   |                | WIFI                                  |                |                   |            |
| Factory Default              | Bluetooth Name              |                | AP                                    | ne             | Encryption        | ~          |
| and share to                 | BT MAC Address              |                | PIN                                   |                | MAC               |            |
| Reset Printer                | BT Software                 |                | IP                                    |                |                   |            |
| Print TestPage               |                             |                | STA                                   |                |                   |            |
|                              | WIFI STA DHCP               |                | Nan                                   | ne Xiaomi_FAAF | PIN               | ****       |
| Configuration Page           | DHCP                        | ~              | IP                                    |                | MAC               |            |
| Dump Text                    | IP                          |                | Scar                                  | n Conn Ge      | et Ver            |            |
|                              | Mask                        |                | 7,0×1                                 | 4E6E49627CA,6, | 4, wifi, -62      | ^          |
| ignore Au IO.BAS             | Gateway                     |                | 9,0×5                                 | 0642B01FAB0,6, | 4,Xiaomi_FAAF,-37 |            |
| Password Setup               |                             |                | 11,0x                                 | 048D383AC863,6 | 5,2,Admin,-91     | ~          |
| Exit Line Setun              | Clear                       | Load           | Save                                  |                | Set               | Get        |

6) The IP address of the printer will be displayed later in the IP box below the diagnostic tool.

| anguage              |             | Unit              |                  | Ir       | terface |   | _                  | -                  | Printer            | Status                        |               |            |
|----------------------|-------------|-------------------|------------------|----------|---------|---|--------------------|--------------------|--------------------|-------------------------------|---------------|------------|
| English              | ~           | inch              | ⊖ mm             | L        | ISB     | ~ | Setup              |                    | 0                  | Standby                       |               | Get Status |
| nter Configuration F | ile Manager | Command Tool      | System Printer : | Settings |         |   |                    |                    |                    |                               |               |            |
| Printer Function     |             | Printer Configura | tion             |          |         |   |                    |                    |                    |                               |               |            |
| Calibrate Sens       | or          | Version           | non              |          |         |   | Cutting Co         | unter              |                    |                               |               |            |
| Ethomat Oatum        |             | Serial NO         |                  | Check Su | m       |   | Mileage            | j,                 |                    |                               |               |            |
| Ethernet Setup       | D           | Common Z          | D RS-            | 232 BT/W | IFI     |   |                    |                    |                    |                               |               |            |
| RTC Setup            |             | Bluetooth         |                  |          |         |   | WIFI               |                    |                    |                               |               |            |
|                      |             | Bluetooth 1       | lame             |          | ]       |   | AP                 |                    |                    |                               |               |            |
| Factory Defau        | ilt         | Bluetooth F       | PIN              |          | ]       |   | Name               |                    |                    | Encryption                    | 1             | ~          |
| Reset Printer        | r           | BT MAC A          | ddress           |          | ]       |   | PIN                |                    |                    | MAC                           |               |            |
|                      |             | BT Softwa         | re               |          |         |   |                    |                    |                    |                               |               |            |
| Print TestPag        | е           |                   |                  |          |         |   | STA                | No.                |                    | - DB1                         | ********      |            |
| Operation D          |             | WIFI STA DH       | CP               |          |         |   | Name               | Xiaomi_r           | FAAF               |                               |               |            |
| Conliguration Pa     | age         | DHCP              |                  | ~        |         |   | IP                 | 192.168            | .31.234            | MAC                           |               |            |
| Dump Text            |             | P                 |                  |          | ]       |   | Scan               | Conn               | Get                | Ver                           |               |            |
|                      |             | Mask              |                  |          | ]       |   | 7,0x14E            | 6E49627            | CA,6,4,1           | wifi,-62                      |               | ^          |
| Ignore AUTO.BA       | 4S          | Gateway           |                  |          |         |   | 8,0xC85<br>9,0x506 | 0E9BB41<br>42B01FA | AA,5,4<br>B0,6,4,  | ChinaNet-LnC<br>Kiaomi_FAAF,- | 29,-73<br>-37 |            |
| Password Setu        | ip          |                   |                  |          |         |   | 10,0xF0<br>11,0x04 | B429558<br>8D383AC | 0B0,7,4<br>863,6,2 | ,Xiaomi_80AF,<br>,Admin,-91   | ,-72          | ~          |
| Exit Line Setup      | 2           | Clear             |                  |          | Load    | s | ave                |                    |                    | Set                           |               | Get        |

Hudoo Product LLC

# Mac driver installation for Wi-Fi

- 1. Configure the printer's Wi-Fi and get the printer's IP address.
- 2. Make sure the computer and printer are connected to the same Wi-Fi
- 3. Install the printer driver correctly.
- 4. Open the "Printer & Scanner" in "Settings".

| ••• | Printers & Scan     | ners                                            | Q, Search         | _ |
|-----|---------------------|-------------------------------------------------|-------------------|---|
|     | t<br>Clici          | No printers are availa<br>< Add (+) to set up a | ible.<br>printer. |   |
|     | Default printer:    | Last Printer Used                               | 0                 |   |
|     | Default paper size: | A4                                              | 0                 | ? |

5. Click the "+" symbol to add printer.

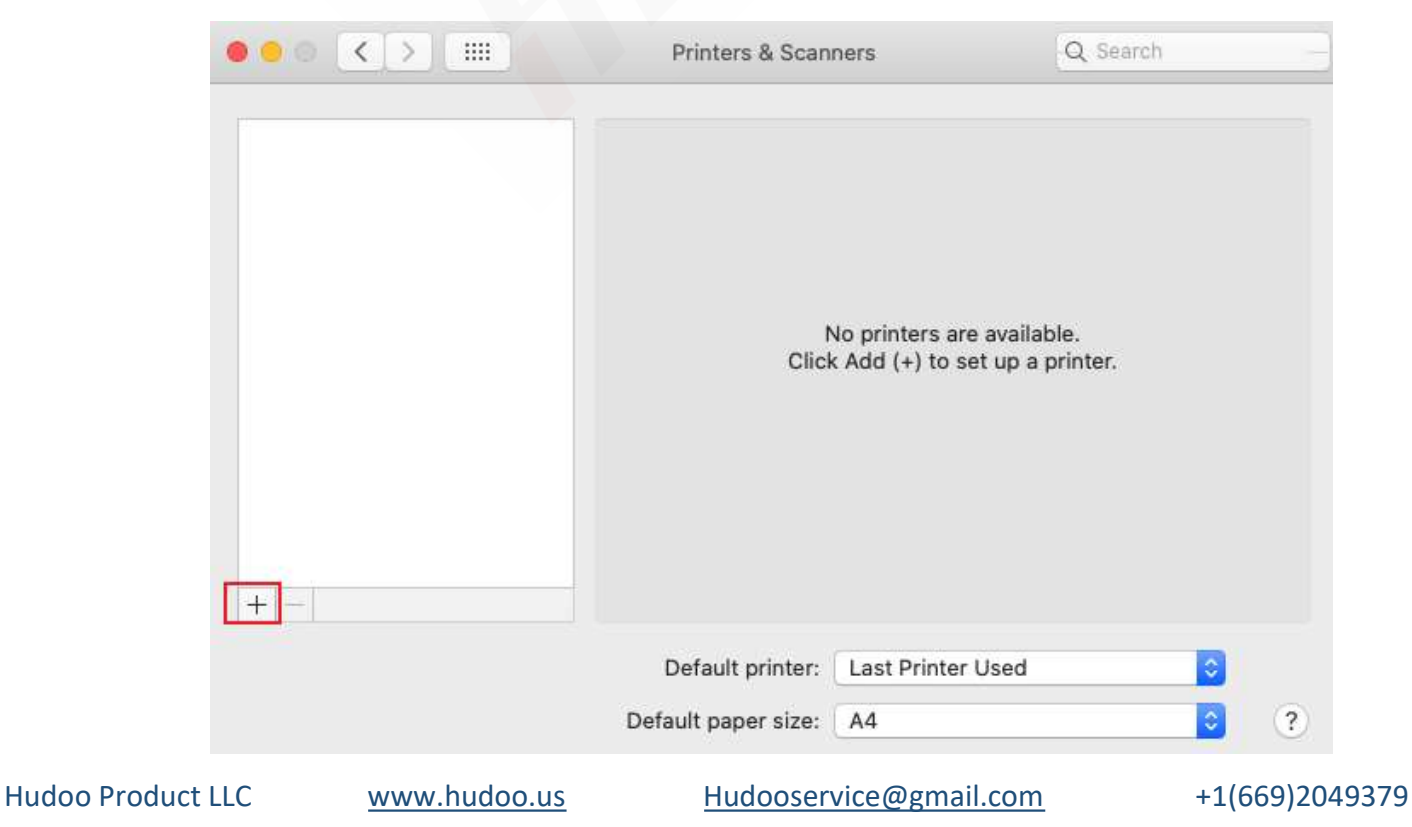

# hudaa

### Easy, Fast, Convenient for your Business!

6. Turn to "IP" tab, enter the IP address of the printer and select the protocol as "HP Jetdirect - Socket".

| Mar .                      | C Search                                                                       | 5 - 52 4 PU |
|----------------------------|--------------------------------------------------------------------------------|-------------|
| t IP V                     | Vindows                                                                        | Search      |
|                            |                                                                                |             |
| Address:                   | 192.168.31.234                                                                 |             |
| 1                          | Verifying address                                                              |             |
| Protocol:                  | HP Jetdirect - Socket                                                          |             |
| Queue:                     |                                                                                |             |
|                            |                                                                                |             |
|                            | Leave blank for default queue.                                                 |             |
|                            | Leave blank for default queue.                                                 |             |
|                            | Leave blank for default queue.                                                 |             |
| Name:                      | Leave blank for default queue.                                                 |             |
| Name:<br>Location:         | Leave blank for default queue.                                                 |             |
| Name:<br>Location:<br>Use: | Leave blank for default queue.<br>192.168.31.234<br>Generic PostScript Printer |             |

7.Click "Use" and choose "Other".

|                 |                    | Add           |        |     |
|-----------------|--------------------|---------------|--------|-----|
| . 🛞             | -                  | Q Search      |        |     |
| ult IP V        | Vindows            |               | Search |     |
|                 |                    |               |        |     |
| Address         | 192 168 31 234     |               |        |     |
| 2 <sup>44</sup> | Verifying address  |               |        |     |
| Desteration     | UD totalisest      | Cashat        |        |     |
| Protocol:       | HP Jetairect -     | SOCKEL        |        | ¥   |
| Queue:          |                    |               |        |     |
|                 | Leave blank for de | fault queue.  |        |     |
|                 |                    |               |        |     |
|                 |                    |               |        |     |
| Name:           | 192.168.31.234     |               |        |     |
|                 |                    |               |        |     |
| Location        | Auto Select        |               |        |     |
| Use             | Generic PostS      | cript Printer |        |     |
|                 | Generic PCL P      | rinter        |        |     |
|                 | Select Softwar     | e             |        |     |
|                 | Other              |               |        |     |
|                 |                    |               |        | nud |

Hudoo Product LLC

### Easy, Fast, Convenient for your Business!

8. Select the corresponding ppd file "4B-2054K.pdd", click "OPEN", and then click "Add" to confirm.

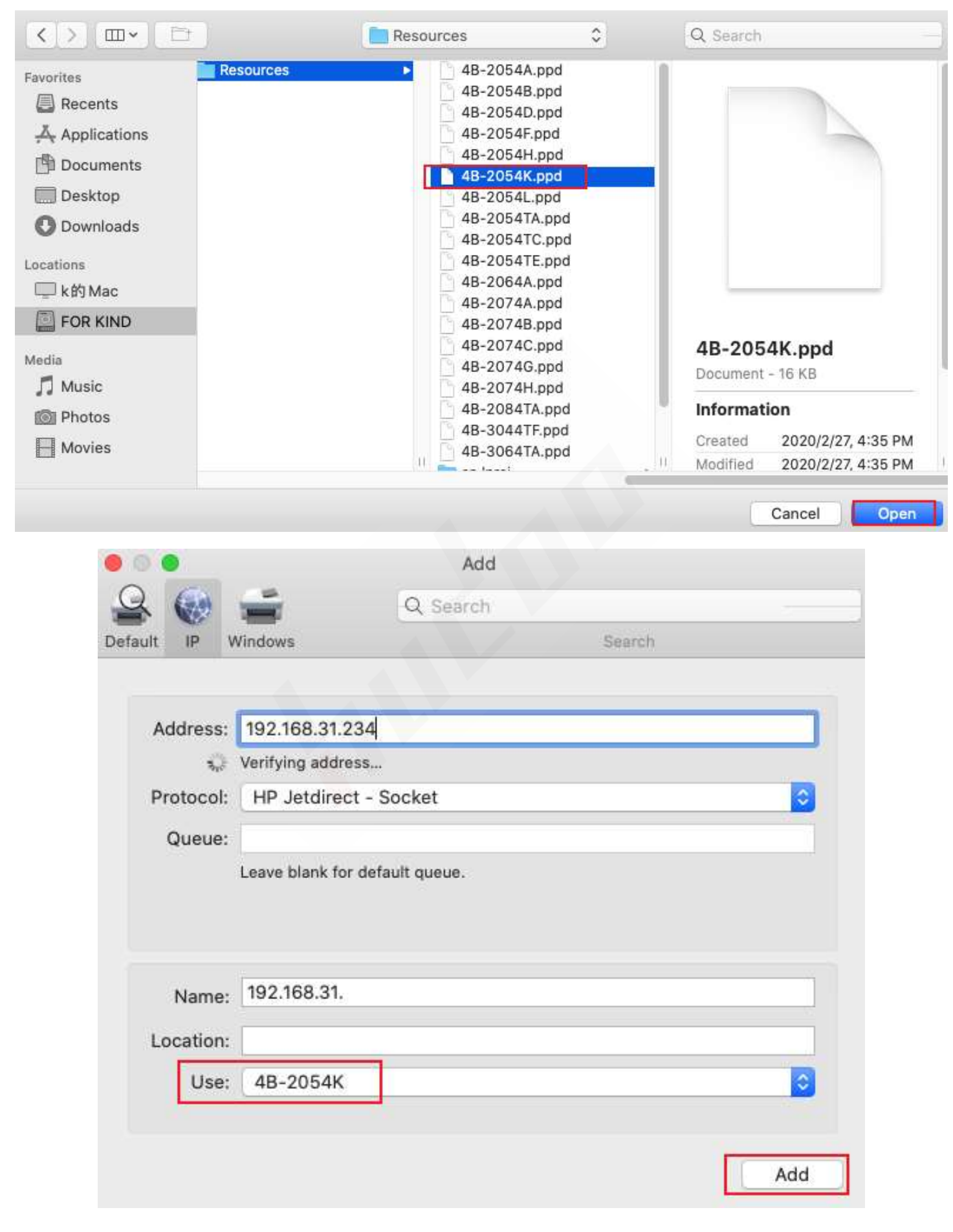

9. Click "OK"

## Easy, Fast, Convenient for your Business!

| 00      |    |                   | Add                                                                                                    |
|---------|----|-------------------|----------------------------------------------------------------------------------------------------|
| Q       |    | THE OWNER         | Q Search                                                                                                    |
| Default | IP | Windows           | Search                                                                                                    |
|         | 6  | Setting<br>Make s | g up '192.168.31.234'<br>ure your printer's options are accurately shown here so you<br>e full advantage of them. |
|         |    |                   | Measurement Units: Automatic 📀                                                                                    |
|         |    |                   | Cancel                                                                                                    |
| _       | _  |                   |                                                                                                    |

10. A prompt as shown below indicates that the addition was successful.

|                                               | Printers & Scanners                                                                                                    | Q Search                    |
|-----------------------------------------------|----------------------------------------------------------------------------------------------------|-----------------------------|
| Printers<br>192.168.31.234<br>Idle, Last Used | 192.168.3<br>Open F<br>Options                                                                                                    | Print Queue<br>s & Supplies |
|                                               | Location:<br>Kind: 4B-2054K<br>Status: Idle                                                                                                    |                             |
| +                                             | Share this printer on the new printer on the new printer on the new printer on the new printer of the new printer of the new | stwork Sharing Preferences  |
|                                               | Default printer: Last Print                                                                                                    | ter Used 📀                  |
|                                               | Default paper size: A4                                                                                                    | ?                           |

Hudoo Product LLCwww.hudoo.usHudooservice@gmail.com+1(669)2049379